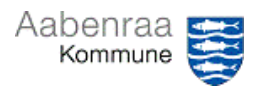

| Funktion: Udtræk over fraværsstatistik fordelt på personer, perioder og fraværsårsag.                                  |                                                                                                    |                                                                                                    |  |
|----------------------------------------------------------------------------------------------------|----------------------------------------------------------------------------------------------------|----------------------------------------------------------------------------------------------------|--|
| Fase                                                                                                    | Kommentar                                                                                                    | Tast                                                                                                    |  |
| Denne rapport giver<br>dig et overblik over<br>fraværsperioderne<br>på samtlige<br>medarbejdere incl.<br>fraværsårsag. | Vælg spillekortet Datawarehouse på forsiden                                                                                                    | Klik på Fravær til venstre i<br>menuen på billedet der<br>kommer frem<br>TIGINS<br>SD Datawarehouse<br># Bogholderi<br># Budgetopfølgning<br># Fravær<br># Lønanalyse<br># Medarbejderoplysninger<br># Refusionsstyring<br># Revisionsspor<br># Lønsimulering<br>Brugervejledning<br>Klik nu på Opbyg og dan<br>rapport<br>Fravær<br>> Opbyg og dan rapport<br>Modeladministration |  |
| Opbyg og dan din<br>rapport                                                                                            | Fravær - opbyg og dan rapport         Struktur         Aabenraa Kommune (UQ)         Ørganisationsniveau         Organisationsniveau         Afdelings-niveau         - Alle -         § 94 - borgere (UQ_0299)         10. Aabenraa (UQ_0033)         A & S Team 4 (UQ_0407)         A-klasser (UQ_0040)         Sorter efter koder         Vælg på listen eller skriv koder         Model         SD-Model | l struktur vælger du<br>Aabenraa Kommune UQ.<br>Herefter vælger du din<br>organisation/afdeling.<br>I modelgruppe vælger du<br>SD-model, og i model<br>vælges Kundemodel 6 -<br>Fraværsstatistik                                                                                                    |  |

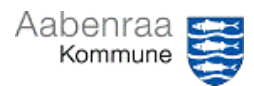

| Funktion: Udtræk over fraværsstatistik fordelt på personer, perioder og fraværsårsag. |                                                                                                    |                                                                                                    |  |
|---------------------------------------------------------------------------------------|----------------------------------------------------------------------------------------------------|----------------------------------------------------------------------------------------------------|--|
| Fase                                                                                  | Kommentar                                                                                                    | Tast                                                                                                    |  |
|                                                                                       | <ul> <li>Valg og præsentation af periode</li> <li>Præstationsperiode</li> <li>Periode</li> <li>År</li> <li>Hele året pr. måned</li> <li>Januar</li> <li>Februar</li> <li>Marts</li> <li>April</li> <li>Maj</li> <li>Juni</li> <li>Juli</li> <li>August</li> </ul> Præsentation af periode Lodret <ul> <li>Ingen valgt - ✓</li> <li>Vandret</li> <li>Ingen valgt - ✓</li> <li>Vandret</li> <li>Ingen valgt - ✓</li> <li>Vis fraværsperioder</li> </ul> | Under Valg og<br>præsentation af periode er<br>rapporten sat til periode<br>hele året.<br>Ønsker du en anden<br>periode skal du markere<br>det her.<br>Husk at sætte flueben i Vis<br>fraværsperioder. |  |
|                                                                                       |                                                                                                    | Tryk på Dan rapport i<br>bunden.<br>Dan <u>r</u> apport                                                                                                    |  |
| Rapporten der<br>dannes er på<br>afelingsniveau.                                      | Ønskes rapporten på personniveau skal i gøre følgende inde i<br>rapporten Afdelings-niveau Antal medarb. F 10. Aabenraa (UQ_0033) + 20,00                                                                                                    | I skal her klikke på det<br>lille røde + for at få<br>rapporten ud på<br>personniveau.                                                                                                    |  |
|                                                                                       | Rapporten kan med fordel overføres til excel. Dette gøres<br>først når i har rapporten fremme.                                                                                                    |                                                                                                    |  |